# User Manual airCUE-XM8

Version 03

CUE, a.s., K Nouzovu 6, 143 00 Praha 4, Czech Republic phone: +420 241 091 240 fax: +420 241 432 446 www.cuesystem.com mail: info@cuesystem.com

User Manual airCUE-XM8 UM027\_03, 15.11.2006 Copyright © CUE, a.s., Praha, Czech Republic 1990 - 2006. All rights reserved. Specifications are subject to change without prior notice.

# 1. Table of Contents

| 1.  | Table of Contents                                                                                                    | 3                                                                                            |
|-----|----------------------------------------------------------------------------------------------------|----------------------------------------------------------------------------------------------|
| 2.  | Introduction                                                                                                    | 4<br>4<br>4<br>4<br>4                                                                        |
| 3.  | airUE-XM8 Box Contents                                                                                                    | 5                                                                                            |
| 4.  | Specifications                                                                                                    | 6                                                                                            |
| 5.  | Transport and Storage                                                                                                    | 7                                                                                            |
| 6.  | Physical Description.         6.1. Front Panel.         6.2. Rear Panel.         6.3. Side Panel.         6.4. Bottom Panel.         6.5. Stylus                                                                                                    | 8<br>9<br>9<br>10<br>10                                                                      |
| 7.  | Setup and Using                                                                                                    | . 11                                                                                         |
|     | 7.1. Switch On         7.2. Calibration         7.3. Installing Communication CF Card         7.4. Autorestore         7.5. Launch Screen         7.6. Backup/Restore         7.7. Settings         7.8. Factory Default Configuration         7.9. Wireless Communication Settings         7.10. User Control Application         7.11. Embedded Applications         7.12. Taskbar | . 11<br>. 11<br>. 12<br>. 13<br>. 15<br>. 16<br>. 28<br>. 28<br>. 28<br>. 28<br>. 29<br>. 29 |
| 8.  | Default Settings                                                                                                    | . <b>30</b><br>30                                                                            |
| 9.  | Charging                                                                                                    | . <b>33</b><br>33<br>34                                                                      |
| 10. | Software and Firmware License                                                                                                    | . 35                                                                                         |
| 11. | Warranty Conditions                                                                                                    | . 36                                                                                         |
| 12. | CE Declaration of Conformity                                                                                                    | . 37                                                                                         |
| 13. | FCC                                                                                                    | . 39                                                                                         |
| 14. | Cleaning the Touch Panel                                                                                                    | . 40                                                                                         |

# 2. Introduction

#### 2.1. Overview

Since the time that CUE released the first beautifully crafted classically styled wooden touch panel, people have been asking for a wireless version. Here it is... CUE introduces the new Wi-Fi enabled 8.4" active color touch panel.

This superior touch panel caters to the full integration of lifestyle as well as work style. It combines functionality such as multimedia integration, lighting automation, security monitoring, entertainment integration, and meeting & presentation control with Internet communication applications like e-mail & browsing, as well as multimedia playback. In fact the airCUE-XM8 supports many popular software applications.

Unleashed by Wi-Fi this classical beauty gives professional presenters and homeowners the wireless freedom that they love. From living room to garden, boardroom to break-room, anywhere there is wireless LAN airCUE-XM8 puts them in control and keeps them connected to the world. The long battery life and quick charger keep them wireless with fewer pit stops.

The airCUE-XM8 uses Design Director, CUE's standard design tool for creating applications. A variety of templates make it fast work for integrators to customize a panel for the client's needs.

Home or office this touch panel looks great and has the freedom, features and functionality that people have been waiting for.

# 2.2. Models

| Model      | Product code | Description           |
|------------|--------------|-----------------------|
| airCUE-XM8 | CS0254-W     | White birch enclosure |
| airCUE-XM8 | CS0254-O     | Oak enclosure         |
| airCUE-XM8 | CS0254-M     | Mahogany enclosure    |

# 2.3. Features

The main features of the unit are

- Powerful, easy to use lifestyle interface
- Supports e-mail and multimedia applications
- MP3 playback, media file playback
- Supports internet browsing
- Adds mobility to your lifestyle
- Bi-directional Wi-Fi can support either 802.11b or 802.11g
- Microsoft® Windows® CE .NET 4.2
- Slim bodied classically styled wood and stainless steal design
- Quick charging
- Built-in microphone and speaker
- Uses standard CUE design tools for application design
- Wide range of existing design templates

# 2.4. Programming

The control application for airCUE-XM8 is programmed using Cue Director programming tools.

User Manual airCUE-XM8 www.cuesystem.com Page 4 of 41

# 3. airUE-XM8 Box Contents

#### Each airCUE-XM8 comes with

- 1. Touch panel airCUE-XM8
- 2. Wireless Communication Wi-Fi Card
- 3. Charger incl. power cable
- 4. USB cable
- 5. Cleaning cloth
- 6. CE Declaration of Conformity
- 7. Data Sheet
- 8. CD User Manual

User Manual airCUE-XM8 www.cuesystem.com Page 5 of 41

# 4. Specifications

| . Color TFT LCD                                                            |
|----------------------------------------------------------------------------|
| . 8.4" / 213 mm diagonal                                                   |
| . 4:3 SVGA                                                                 |
| . 800 x 600 pixels                                                         |
| . 230 nits                                                                 |
| . 65 536                                                                   |
| . Resistive type                                                           |
| . Internal SDRAM 128 MB                                                    |
| Internal Flash 32 MB                                                       |
| CompactFlash 128 MB (upgradeable)                                          |
| . Microsoft® Windows® CE .NET 4.2                                          |
| . Internet Explorer, PDF Viewer, Word Viewer, Excel Viewer, E-mail Client, |
| Image Viewer, Media Player, PIM Synchronization                            |
| . 2-way wireless Ethernet (IEEE 802.11b/g Wi-Fi 2.4 GHz)                   |
| . Ethernet through CF slot                                                 |
| USB Host (Type A) with V.1.1, reserved for keyboard and/or mouse or USB    |
| Flash Disk                                                                 |
| USB Client (Type B) with V.1.1, Synchronization with PC                    |
| Earphone output, Jack 3.5 mm                                               |
| . Microphone built-in                                                      |
| Speaker built-in                                                           |
| . Lion battery built-in, running mode 5 to 7 hours, standby mode 14 days   |
| . Wood - stainless steel                                                   |
| . 280 mm (11") x 200 mm (7.9") x 34 mm (1.3")                              |
| . 2 kg / 4.4 lb                                                            |
| . Charger                                                                  |
| USB Cable                                                                  |
| Docking Station                                                            |
|                                                                            |

# 5. Transport and Storage

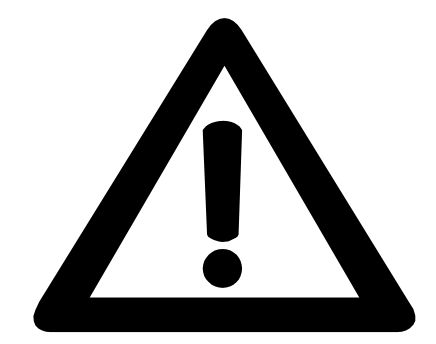

To avoid battery damage it is absolutely necessary fully charge battery and switch off airCUE-XM8 by inside CF Card Slot (see section 7.1) before transport and storage.

User Manual airCUE-XM8 www.cuesystem.com Page 7 of 41

# 6. Physical Description

# 6.1. Front Panel

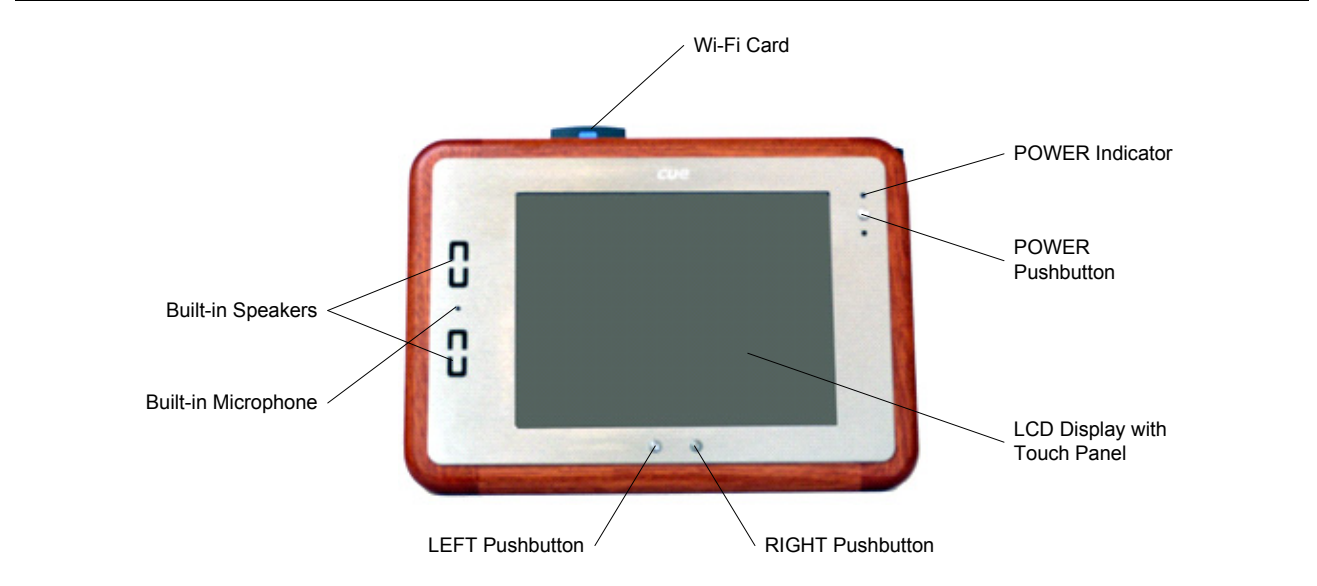

#### **POWER Pushbutton**

The POWER pushbutton is used to switch the device between on and standby modes. The mode is indicated by POWER Indicator.

#### **POWER Indicator**

| Off       | The device is in standby mode.                                    |
|-----------|-------------------------------------------------------------------|
| Green On  | The device is switched on.                                        |
| Red On    | The device is switched on and external power supply is connected. |
| Yellow On | The operating system is initializing.                             |

#### **LEFT Pushbutton**

**Pressing** the pushbutton switches between a running remote control application and a Launch Screen. **Pressing and holding down** the pushbutton more than 10 seconds switches the screen to the Windows environment. Press the pushbutton again to exit from the Windows environment and return to the Launch Screen.

#### **RIGHT Pushbutton**

Pressing the pushbutton shows/hides an input panel (keyboard).

#### **Built-in Speakers**

Sound alarms and playback sound recordings.

#### **Built-in Microphone**

The microphone allows you to record voice messages.

User Manual airCUE-XM8 www.cuesystem.com Page 8 of 41

# 6.2. Rear Panel

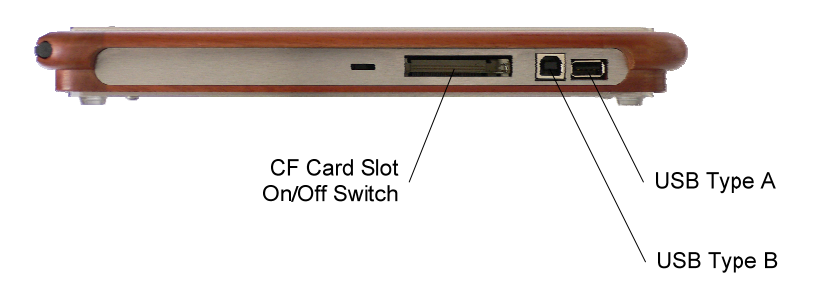

#### **CF Card Slot**

CF Card slot allows use external CF card. In standard mode it is used for Wi-Fi Communication Card.

#### **On/Off Switch**

If CF Card is not installed, it is possible to access **On/Off Switch**. This switch allows you to reset your system, to clear the memory, to delete all data and to restore your device to factory default settings. It is not suggested to use the main power switch during the regular use.

#### **USB Connector**

USB Type A and USB Type B are located on the rear panel. The USB Type B is used for connection with PC for synchronization and for service purposes.

## 6.3. Side Panel

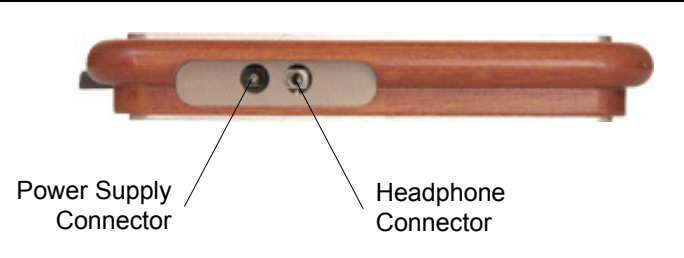

#### **Power Supply Connector**

This connector allows you to connect airCUE-XM8 to the external power with the supplied AC adapter. It is used for charging of the battery without Docking Station.

#### **Headphone Connector**

Lets you connect standard headphones.

User Manual airCUE-XM8 www.cuesystem.com Page 9 of 41

# 6.4. Bottom Panel

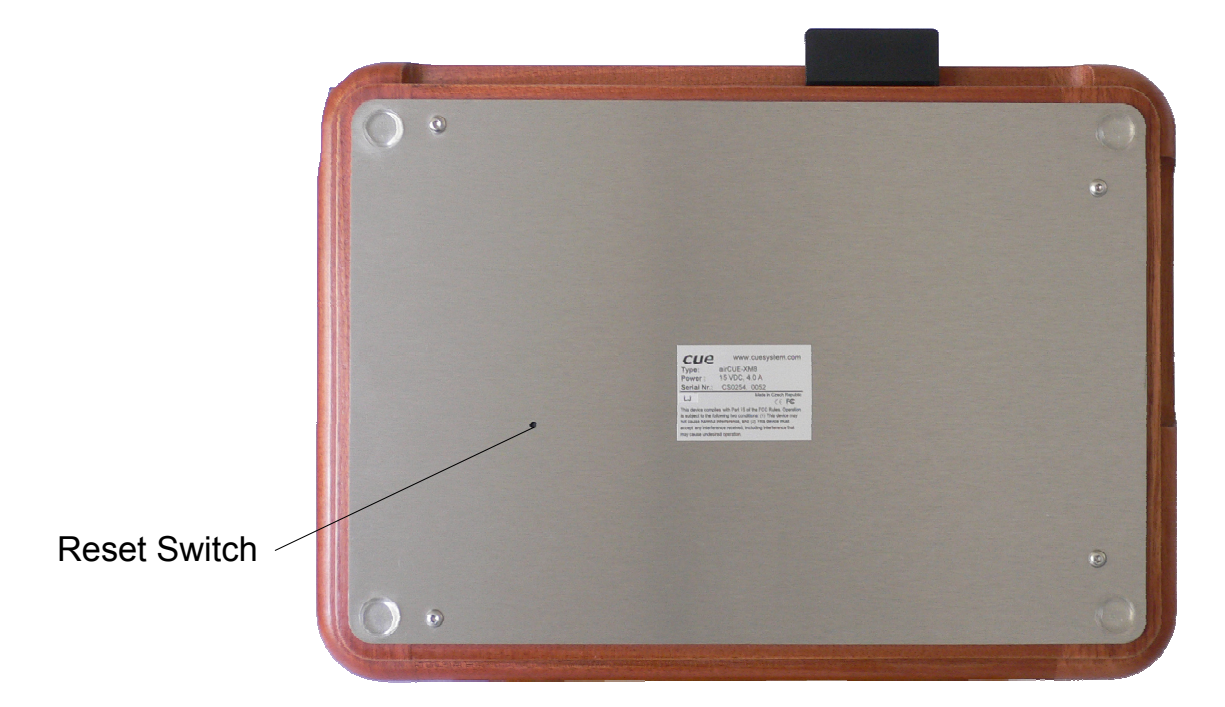

#### **RESET Button**

The RESET Button is located on bottom panel. Use the stylus to press and hold the Reset button for about two seconds.

This button lets you reset your device. If your airCUE-XM8 responds slowly, stops responding as expected, or "freezes," try resetting it. A reset causes the device to restart and re-adjust memory allocation. Unsaved data in open windows may be lost.

## 6.5. Stylus

Use the stylus to tap or double tap on an application icon or to select items on the menu. The stylus is also used to type on the Input Panel (keyboard). Use of other pointers could damage our screen. When stylus is not used you can place it in the storage slot located on the top right corner of airCUE-XM8.

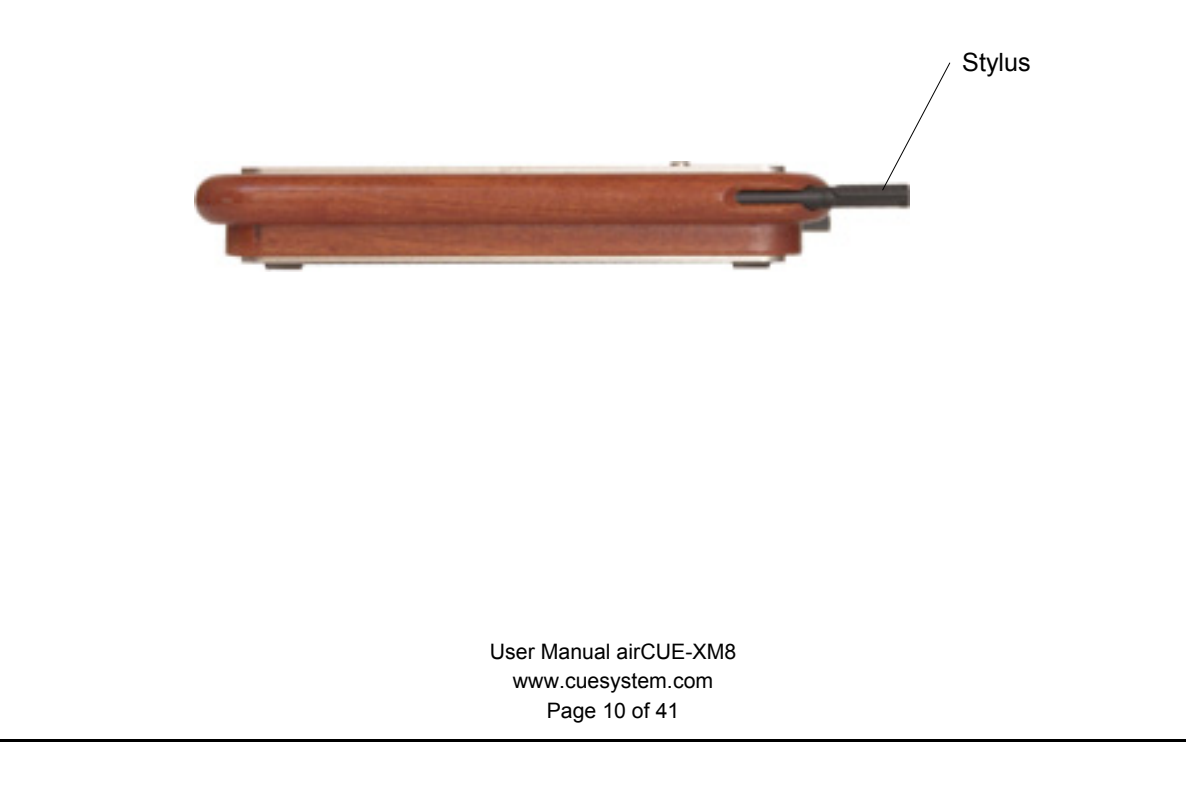

# 7. Setup and Using

## 7.1. Switch On

The airCUE-XM8 is supplied with On/Off switch turned off. This is due to the longevity of battery during the transportation and storage. The On/Off switch is located in the space of CF Card Slot – see the following picture. Use the stylus to switch On/Off.

If you switch battery off wait at least 2 minutes to switch it on again.

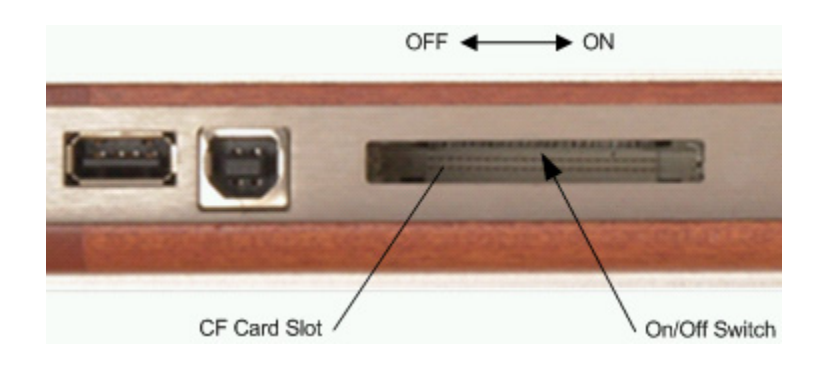

After switching On, the operating system is initialized. This action is indicated by Yellow LED on the front panel. The calibration screen is displayed.

# 7.2. Calibration

Follow instructions displayed on the screen. Use stylus for calibration.

# 7.3. Installing Communication CF Card

The wireless communication Wi-Fi CF Card is supplied with the unit. This card needs to be installed into CF Card Slot located at the rear panel of the unit – see the following picture. Carefully insert the card in the slot and press it gently in.

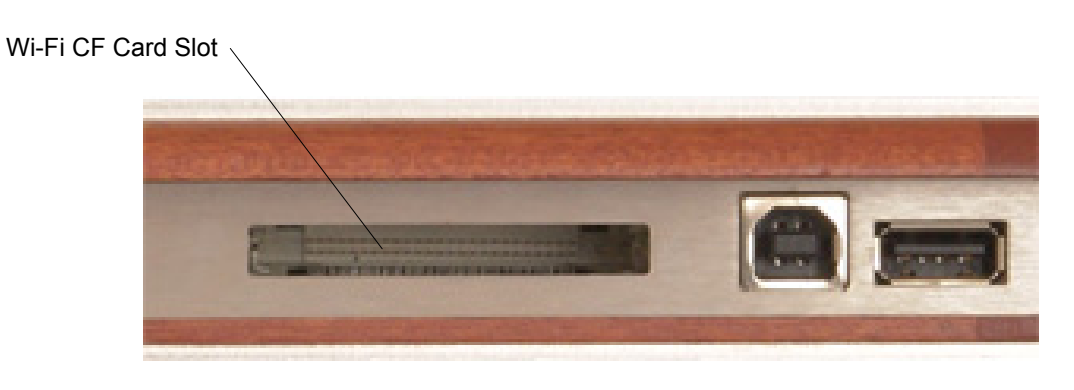

User Manual airCUE-XM8 www.cuesystem.com Page 11 of 41

# 7.4. Autorestore

The airCUE-XM8 has preinstalled Backup Manager for backup and restore operation. When the battery was fully discharged, connect power supply and switch power button on to restore airCUE-XM8 into last Backup state.

Autorestore restores

- Wi-Fi Card driver
- Wireless network settings
- Launcher
- Control application
- Calibration
- All other installed software, data and settings

User Manual airCUE-XM8 www.cuesystem.com Page 12 of 41

# 7.5. Launch Screen

#### Overview

Now airCUE-XM8 is ready to use and the initial Launch Screen will appear. The Launch Screen enables to run Control Application dedicated to control and prepared by CUE programming tools; and also Embedded Applications, which are the standard Windows CE .NET applications.

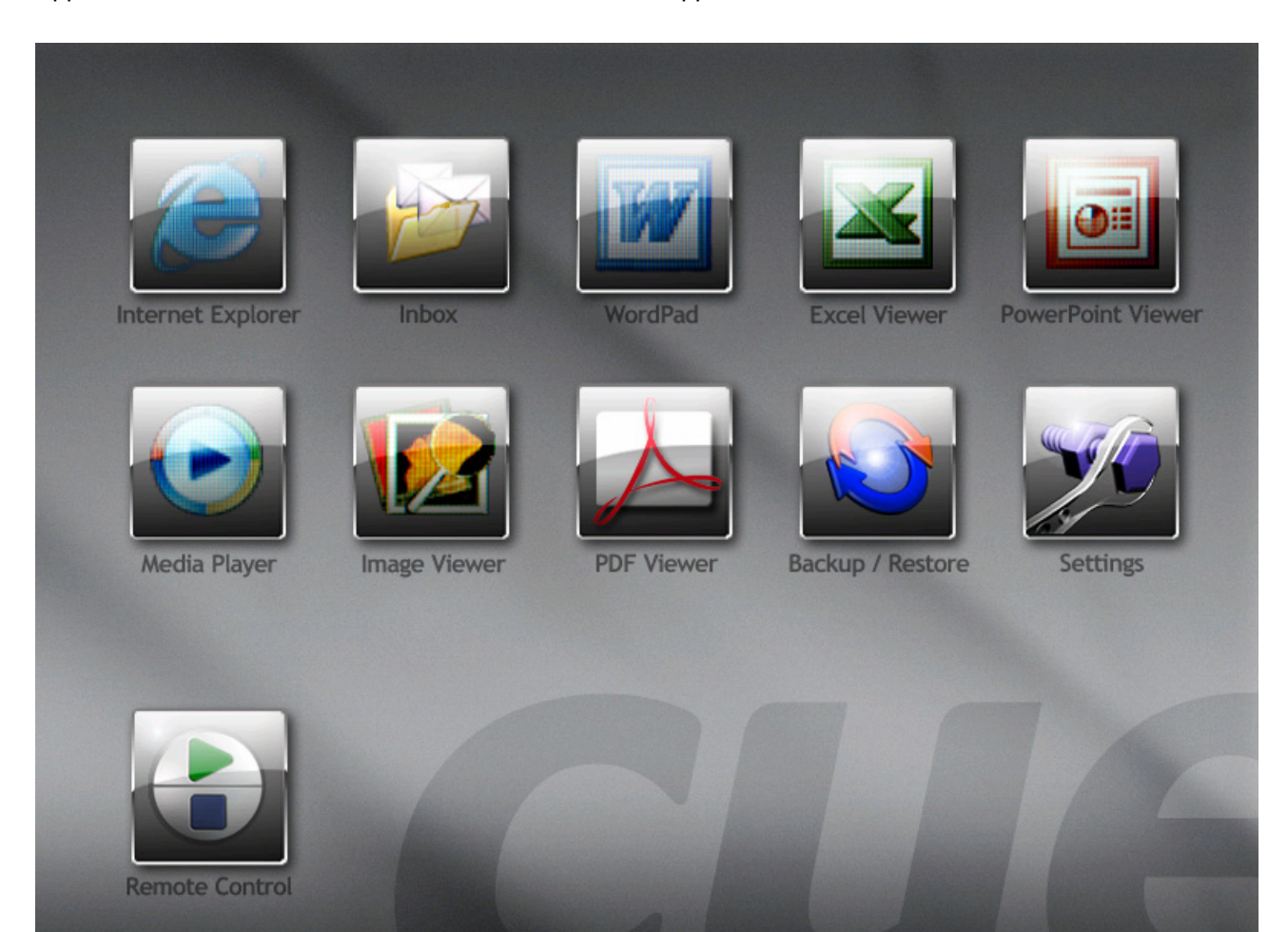

#### **Internet Explorer**

This button runs an Internet Explorer application.

#### Inbox

This button runs an Inbox application. You can send and receive e-mail by connecting to a POP3 or IMAP4 server.

#### WordPad

This button runs a WordPad application.

User Manual airCUE-XM8 www.cuesystem.com Page 13 of 41

#### **Excel Viewer**

This button runs an Excel Viewer application.

#### **PowerPoint Viewer**

This button runs a PowerPoint Viewer application.

#### **Media Player**

This button runs a Media Player application.

#### **Image Viewer**

This button runs an Image Viewer application.

#### **PDF Viewer**

This button runs a PDF Viewer application.

#### Backup/Restore

This button runs a Backup/Restore application Backup Manager.

#### Settings

This button runs an application for setting your airCUE-XM8.

#### **Remote Control**

Runs an active remote control application programmed in Cue Design Director.

User Manual airCUE-XM8 www.cuesystem.com Page 14 of 41

# 7.6. Backup/Restore

airCUE-XM8 is ready to provide full backup and restore operation to prevent loss of any data and system settings.

It is necessary to make Backup operation after each system settings changes such as IP settings, Wireless network configuration etc. Only in this case the airCUE-XM8 will be restored to proper state.

| Backup/Restore | ok 🛛            |
|----------------|-----------------|
| Backup         | <u>R</u> estore |
| Backup on Powe | er On           |
| ON             | OEF             |
| E              | xit             |

#### Backup

Creates a backup on built-in permanent storage card.

#### Restore

Restores an airCUE-XM-8 system to the last backup state.

#### **Backup on Power On: ON**

Turns On an automatic backup once a day after an airCUE-XM8 is powered On.

#### **Backup on Power On: OFF**

Turns Off a previous setting.

#### Exit

Closes the Backup/Restore application.

User Manual airCUE-XM8 www.cuesystem.com Page 15 of 41

# 7.7. Settings

The web pages enable to manage or show an IP configuration, date and time, stored applications and files, firmware and system information.

This manual describes features of firmware version 2.00c.

#### **Configuration page**

#### Identification

This page is used for setting the identity of a specific airCUE-XM8 panel. Each airCUE-XM8 can be identified by a unique identification name. Unique names are most useful in applications requiring more than one airCUE-XM8. This enables programmers and installers to reference touch panel with a logical, user friendly name, like "boardroom," "lobby," etc. To set the airCUE-XM8 identity, enter the unique name you wish to use in the Name box. Be sure to click the Apply button for changes to the identification to become effective!

| airae                                                                                                    | airCUE-XM8                                                                            |           | XM8     |
|----------------------------------------------------------------------------------------------------|---------------------------------------------------------------------------------------|-----------|---------|
| Configuration<br>Date and time<br>Applications<br>File storage<br>System<br>Password<br>Reset<br>License | Configuration         Identification       IP settings         Name:       airCUE-XM8 | DNS Pushb | outtons |
| www.cuesystem.com<br>Contact Support                                                                     |                                                                                       |           |         |
| cue                                                                                                    |                                                                                       | Apply     | Неір    |

User Manual airCUE-XM8 www.cuesystem.com Page 16 of 41

#### **IP** settings

This page will display the communication parameters the airCUE-XM8 given: a physical address (MAC), a current IP address and a current default gateway.

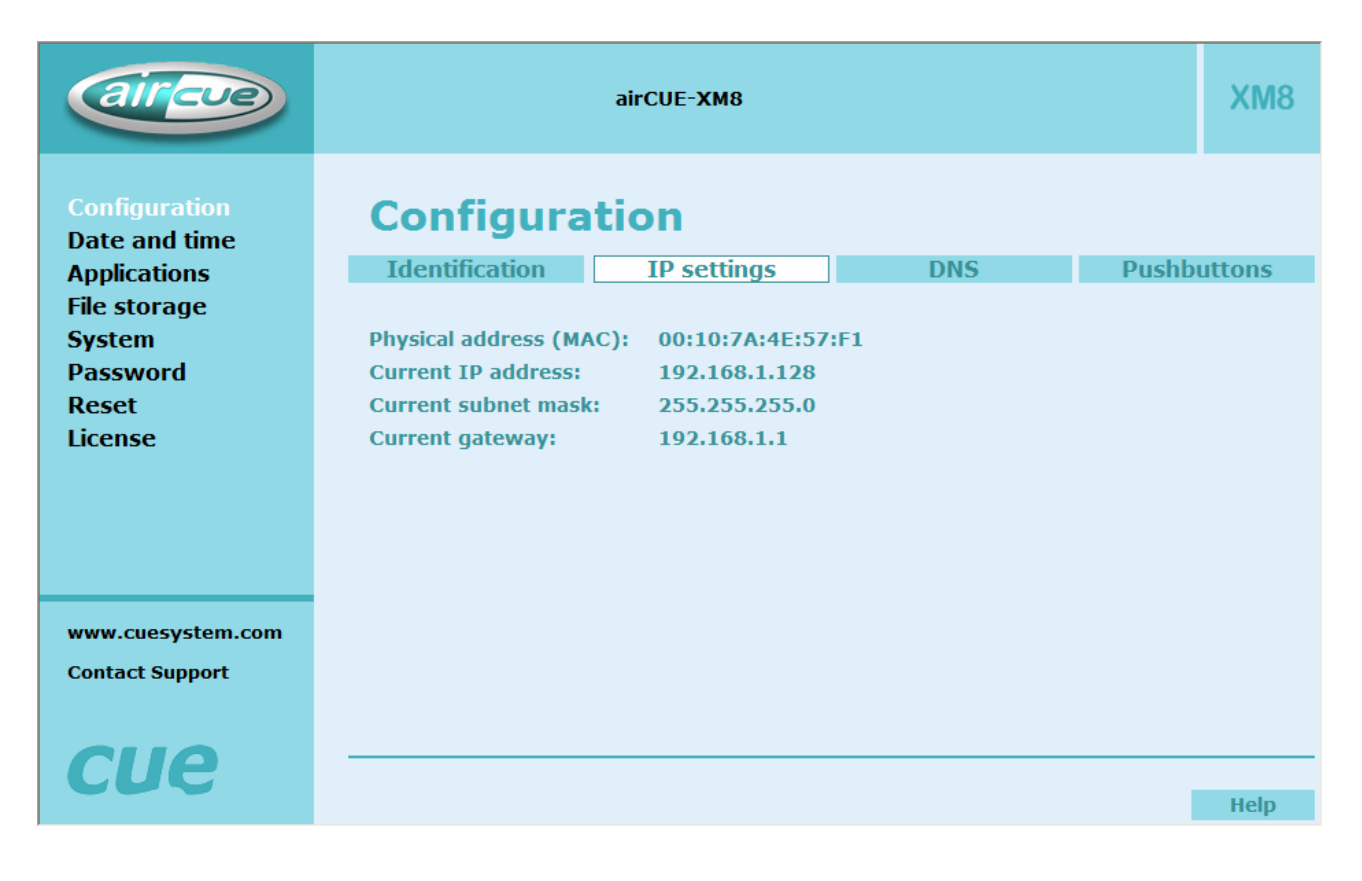

User Manual airCUE-XM8 www.cuesystem.com Page 17 of 41

#### DNS

This page will display DNS server addresses the airCUE-XM8 given: a current primary DNS server and a current secondary DNS server.

| aircue                                                                                                   | airCUE-XM8                                                                |                                                                      |     |         | XM8   |
|----------------------------------------------------------------------------------------------------|---------------------------------------------------------------------------|----------------------------------------------------------------------|-----|---------|-------|
| Configuration<br>Date and time<br>Applications<br>File storage<br>System<br>Password<br>Reset<br>License | Configura<br>Identification<br>Current primary DNS<br>Current secondary D | <b>tion</b><br><u>IP settings</u><br>server: 192.168.1<br>NS server: | DNS | Pushbut | ttons |
| www.cuesystem.com<br>Contact Support                                                                     |                                                                           |                                                                      |     |         |       |
| CUC                                                                                                    |                                                                           |                                                                      |     |         | Неір  |

User Manual airCUE-XM8 www.cuesystem.com Page 18 of 41

#### Pushbuttons

This page is used for setting front panel pushbuttons function.

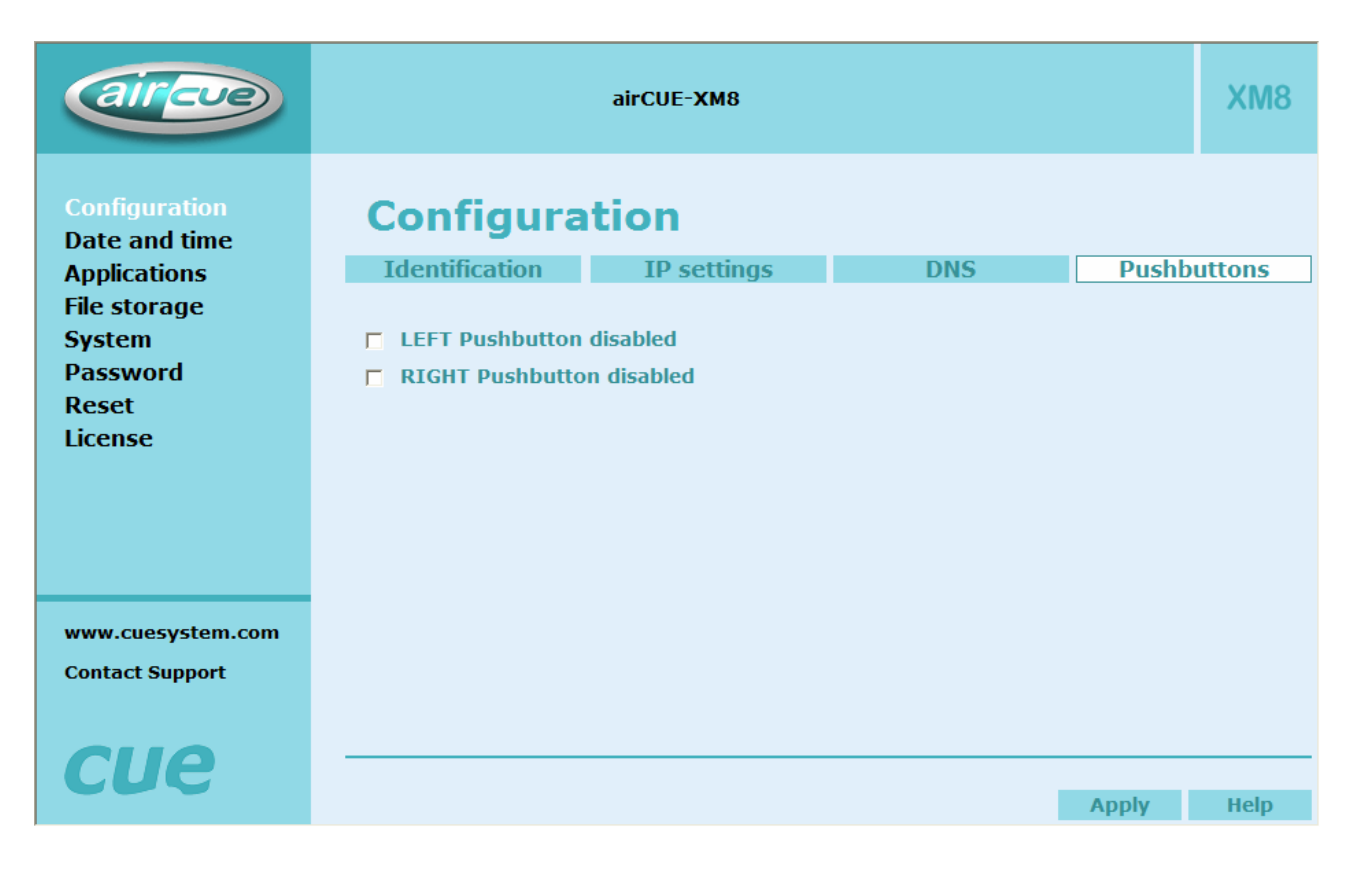

#### Date and time page

This page is used for setting the time clock on your airCUE-XM8. The current date, time, and time zone are shown on the Current time line. The applicable boxes can be selected to enter changes to the date and time. Be sure to click the Apply button for any changes to the date and time to become effective!

| airae                                                                                                    | airCUE-XM8                                                                                                    | XM8    |
|----------------------------------------------------------------------------------------------------|----------------------------------------------------------------------------------------------------|--------|
| Configuration<br>Date and time<br>Applications<br>File storage<br>System<br>Password<br>Reset<br>License | Current date and time         Current time:       01.06.1999       12:18:04       Central Europe Standar         Day, month, year:       01       06       1999         Hour, minute, second:       12       18       04 | d Time |
| www.cuesystem.com<br>Contact Support                                                                     | Apply                                                                                                    | Help   |

User Manual airCUE-XM8 www.cuesystem.com Page 20 of 41

#### **Applications page**

This page is used for uploading Cue Design Director® application to your airCUE-XM8. All uploaded applications are listed on this page, along with their file properties: file name/file size/date. airCUE-XM8 has a generous memory; unused free space is shown at the bottom of this page. airCUE-XM8 also permits other service functions like deleting files, downloading applications back to a personal computer, and starting/stopping specific applications.

| aircue                                                                 | airCUE-XM8                         | 3              |                        |              | XM8    |
|------------------------------------------------------------------------|------------------------------------|----------------|------------------------|--------------|--------|
| Configuration<br>Date and time                                         | Applications                       |                |                        |              |        |
| Applications<br>File storage<br>System<br>Password<br>Reset<br>License | Name<br>airCUE.wdf                 | Size<br>237 KB | Date<br>01.06.99 13:17 | Start        | Delete |
| www.cuesystem.com                                                      | Free space: 117 MB                 |                |                        | Total        | Stop   |
| Contact Support                                                        |                                    |                |                        | Browse       | Upload |
| cue                                                                    | Note: The application cannot be up | loaded from    | more pages at the      | e same time. | Неір   |

A "running flag" or denotes the **active application**. The running application can be stopped via the Start/Stop button. Likewise, a stopped application can be restarted with the Start/Stop button. Files are uploaded from a personal computer to the airCUE-XM8 by selecting the desired application program, and clicking the Upload button. Files are downloaded from the airCUE-XM8 to a personal computer by clicking the File name. Files are easily deleted with the Delete button.

The button **Total Stop** stops a running application. This application will not be automatically started after reset or clicking the Remote Control. No application will be active and the "running flag" > or will be removed after the button **Total Stop** is pressed.

#### File storage page

The airCUE-XM8's generous memory can be used as an auxiliary file storage device. This is helpful in archiving electronic manuals, PDF and other support documentation. File storage is managed via the file storage page.

| aircue                                                                                                   | airCUE-XM8                             | XM8              |
|----------------------------------------------------------------------------------------------------|----------------------------------------|------------------|
| Configuration<br>Date and time<br>Applications<br>File storage<br>System<br>Password<br>Reset<br>License | File storage         Size         Date |                  |
| www.cuesystem.com<br>Contact Support                                                                     | Folder:                                | Create<br>Upload |
|                                                                                                    |                                        | Help             |

A list of existing files, folders, and their properties are shown. To delete a file or a folder, click the Delete button on the corresponding line. To delete all files and folders from the current folder, click the Delete All button. To create a new folder, enter a name for the new folder, and click the Create button. To upload a file, select the desired file, and click the Upload button.

## System page

#### Firmware

This page is used for updating the airCUE-XM8 firmware. The Current version of firmware is shown. To upload new firmware, select the desired version, and click the Upload button.

| airae                                                                                                    | airCUE-XM8                                                  |                    | XM8    |
|----------------------------------------------------------------------------------------------------|-------------------------------------------------------------|--------------------|--------|
| Configuration<br>Date and time<br>Applications<br>File storage<br>System<br>Password<br>Reset<br>License | System<br>Firmware<br>Current version: 2.00a (Jun 29, 2006) | Information Browse | Upload |
| www.cuesystem.com<br>Contact Support                                                                     |                                                             |                    |        |
| cue                                                                                                    |                                                             |                    | Help   |

User Manual airCUE-XM8 www.cuesystem.com Page 23 of 41

#### Information

The page shows basic information about your airCUE-XM8's hardware. The CPU type, CPU frequency, and the Flash and RAM memory sizes, are shown.

| aircue                                                         | airCUE-XM8                    |                                                         |             | XM8  |
|----------------------------------------------------------------|-------------------------------|---------------------------------------------------------|-------------|------|
| Configuration<br>Date and time<br>Applications<br>File storage | Sys                           | Firmware                                                | Information |      |
| Password<br>Reset<br>License                                   | Hardwa<br>CPU<br>Flash<br>RAM | Intel XScale<br>PXA400/400 MHz<br>124906 kB<br>62860 kB |             |      |
| www.cuesystem.com<br>Contact Support                           |                               |                                                         |             |      |
| cue                                                            |                               |                                                         |             | Неір |

User Manual airCUE-XM8 www.cuesystem.com Page 24 of 41

#### **Password page**

The page enables to change your login password. A case sensitive password is necessary to login to the web pages. Set a new password via the New password box. You must reenter the password in the Confirm new password box (an error message will generate if the confirmation does not match, in which case you should reenter your password again in both boxes). Finally, the new password is implemented by clicking the Apply button.

| airae                                                                                                    | airCUE-XM8                        | XM8  |
|----------------------------------------------------------------------------------------------------|-----------------------------------|------|
| Configuration<br>Date and time<br>Applications<br>File storage<br>System<br>Password<br>Reset<br>License | Password:   Confirm new password: |      |
| www.cuesystem.com<br>Contact Support                                                                     |                                   |      |
| cue                                                                                                    | Арріу                             | Неір |

User Manual airCUE-XM8 www.cuesystem.com Page 25 of 41

# Reset page

The page enables to restart the airCUE-XM8 by clicking the Reset button.

| airae                                                                                                    | airCUE-XM8                                                | XM8   |
|----------------------------------------------------------------------------------------------------|-----------------------------------------------------------|-------|
| Configuration<br>Date and time<br>Applications<br>File storage<br>System<br>Password<br>Reset<br>License | Reset<br>To reset your airCUE-XM8 click the Reset button. | Reset |
| www.cuesystem.com<br>Contact Support                                                                     |                                                           |       |
| cue                                                                                                    |                                                           | Неір  |

User Manual airCUE-XM8 www.cuesystem.com Page 26 of 41

# License page

The page shows a software and firmware license.

| aire                                                                                                    | airCUE-XM8                                                                                                    | XM8                                                                                                    |
|----------------------------------------------------------------------------------------------------|----------------------------------------------------------------------------------------------------|----------------------------------------------------------------------------------------------------|
| Configuration<br>Date and time<br>Applications<br>File storage<br>System<br>Password<br>Reset<br>License | License<br>END-USER NOTICE AND LICENSE AGREEMENT FROM CUE, a.s.<br>NOTICE TO END-USER: CAREFULLY READ THE FOLLOWING LEGAL AGREEMENT<br>"LICENSE"). INSTALLATION OR USE OF THE ENCLOSED CUE, a.s. SOM<br>PROGRAMS (COLLECTIVELY, "SOFTWARE") ON YOUR COMPUTER SYSTE<br>HARDWARE DEVICES CONSTITUTES YOUR ACCEPTANCE OF THESE TERMS. IF<br>NOT AGREE TO THE TERMS OF THIS LICENSE, PROMPTLY DELETE THE SOF<br>FROM YOUR COMPUTER SYSTEMS AND HARDWARE DEVICES, DESTROY ANY<br>YOU MADE OF THE SOFTWARE OR ANY INSTALLATION MEDIA OF THE SOF<br>INCLUDED WITH YOUR SYSTEM, AND DISPOSE OF ALL WRITTEN MATERIALS I<br>POSSESSION REGARDING THE SOFTWARE.                                                                                                    | T (THIS<br>TWARE<br>MS OR<br>YOU DO<br>TWARE<br>COPIES<br>TWARE<br>N YOUR                                                 |
| www.cuesystem.com<br>Contact Support                                                                     | License Grant: CUE grants to You, as an individual, a license to install and use<br>copy of the Software on a single computer at a time; provided, however, that Y<br>make copies of the Software solely for Your development of applications<br>hardware and demonstration versions of such applications. Any applications<br>with the Software may only be used with Cue hardware. Your license to<br>Software is conditioned upon Your compliance with the terms of this License. A<br>is required for each end-user of the Software. A license is required for each ins<br>of the Software. You may make one (1) copy of the Software for archival p<br>only. You may use this Software only in connection with CUE hardware. You ma<br>acquired the Software directly in connection with the purchase of CUE hardware.<br>CUE or from a CUE approved reseller for this license to be effective. If Yo | one (1)<br>You may<br>for CUE<br>created<br>use the<br>License<br>tallation<br>urposes<br>ust have<br>are from<br>pu have |

User Manual airCUE-XM8 www.cuesystem.com Page 27 of 41

# 7.8. Factory Default Configuration

The airCUE-XM8 is configured as follows

| Address Type           | Static        |
|------------------------|---------------|
| IP Address             | 192.168.1.128 |
| Mask                   | 255.255.255.0 |
| Gateway                | 192.168.1.1   |
| DNS                    | 192.168.1.1   |
| Preferred wireless LAN | CUEnet        |

# 7.9. Wireless Communication Settings

To use different network settings use standard Windows CE network configuration.

# 7.10. User Control Application

User control application is dedicated to control and is programmed by Cue Director programming tools. It is composed of elements for AV, lighting, heating, and air conditioning control etc. based on the actual application.

## Download a Panel Layout File to airCUE-XM8 using Cue Director XPL

- 1. Cue Director XPL must be installed on your computer.
- 2. Connect your computer to the same Wi-Fi network as airCUE-XM8 is connected..
- 3. Open Cue System Workspace (CSW) file with Cue Director XPL. It's necessary to have airCUE-XM8 in project properly inserted and configured (airCUE\_XM8 panel, Firmware 2.xx, correct IP settings, Layout file).
- 4. Right-click on airCUE-XM8 Layout and select "Download layout..." command.

## Download a Panel Layout File to airCUE-XM8 using Admin Web

- 1. Cue Director XPL must be installed on your computer.
- 2. Open Cue System Workspace (CSW) file with Cue Director XPL. It's necessary to have airCUE-XM8 in project properly inserted and configured (airCUE\_XM8 panel, Firmware 2.xx, correct IP settings, Layout file).
- 3. Right-click on airCUE-XM8 Layout and select "Export to WDF file..." command and type name of exported file.
- 4. Connect your computer to the same Wi-Fi network as airCUE-XM8 is connected.
- 5. Start your web browser and open airCUE-XM8 web pages (for default IP settings open <u>http://192.168.1.128</u> page).
- 6. Go to Application page, browse your WDF file and upload it (see more in section Settings Applications page).

User Manual airCUE-XM8 www.cuesystem.com Page 28 of 41

# 7.11. Embedded Applications

airCUE-XM8 is supplied with the following embedded applications.

- Internet Explorer
- Inbox (e-mail client)
- WordPad
- Excel Viewer
- PowerPoint Viewer
- Image Viewer
- Media Player
- PDF Viewer
- PIM Synchronization

All of these applications can be run from the initial Launch Screen or from a standard Windows CE desktop.

# 7.12. Taskbar

Change taskbar settings

- 1. Select Start > Settings > Taskbar and Start Menu
- 2. Select desired options.

User Manual airCUE-XM8 www.cuesystem.com Page 29 of 41

# 8. Default Settings

## 8.1. airCUE-XM8 Network Setup

#### Activate Taskbar

Tap the screen on bottom gray area of screen. The Taskbar will fade up.

#### **Wireless Network Settings**

Activate Taskbar and double-tap the Network icon on the Taskbar. The Wi-Fi adapter dialog box will be displayed.

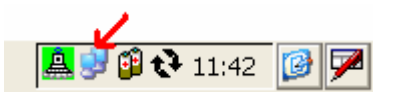

#### Select a Network

The information window displays three tabs.

| PRISM1                                                                                                    | ок 🗙           |  |  |  |
|----------------------------------------------------------------------------------------------------|----------------|--|--|--|
| IP Information IPv6 Information Wireless Infor                                                                    | mation         |  |  |  |
| Select a network and press connect or right-click for more options. To add a new network, double-click 'Add New'. |                |  |  |  |
| Y Add New<br>↓ CUEnet<br>↓ linksys                                                                                |                |  |  |  |
| Status: Not Connected                                                                                             |                |  |  |  |
| Signal Strength: No Signal                                                                                        |                |  |  |  |
| 🔽 Notify me when new wireless networks are                                                                        | available      |  |  |  |
| Connect Advanced Vie                                                                                              | ew <u>L</u> og |  |  |  |

- IP Information tab displays current IP settings.
- **IPv6 Information** tab displays additional settings.
- Wireless Information tab shows available networks and it allows connect the device to a selected network.

## **Connect to the Selected Network**

This window lists all wireless networks available to the airCUE-XM8. You can select a network from the list. Select item and tap Connect or click on **Add New...** and fill the Network Name (SSID).

| PRISM1 OK 🔀                                                                                                    |  |  |  |  |
|----------------------------------------------------------------------------------------------------|--|--|--|--|
| IP Information IPv6 Information Wireless Information                                                              |  |  |  |  |
| Select a network and press connect or right-click for more options. To add a new network, double-click 'Add New'. |  |  |  |  |
| Y Add New                                                                                                    |  |  |  |  |
| P CUEnet (preferred)                                                                                              |  |  |  |  |
| 👗 linksys                                                                                                    |  |  |  |  |
| Status: Connected to CUEnet                                                                                       |  |  |  |  |
| Signal Strength: Very Good                                                                                        |  |  |  |  |
| ✓ Notify me when new wireless networks are available                                                              |  |  |  |  |
| <u>Connect</u> <u>Advanced</u> View Log                                                                           |  |  |  |  |

| Wireless Network Properties 🛛 🔀                                                         |  |  |  |  |
|-----------------------------------------------------------------------------------------|--|--|--|--|
| Network <u>n</u> ame (SSID): CUEnet                                                     |  |  |  |  |
| This is a computer-to-computer (ad hoc) network;<br>wireless access points are not used |  |  |  |  |
| Wireless network key (WEP)                                                              |  |  |  |  |
| This network requires a key for:                                                        |  |  |  |  |
| Encryption: Disabled                                                                    |  |  |  |  |
| Aut <u>h</u> entication: Open                                                           |  |  |  |  |
| Network key:                                                                            |  |  |  |  |
| Key inde <u>x</u> :                                                                     |  |  |  |  |
| The key is provided <u>a</u> utomatically                                               |  |  |  |  |
| IEEE 802.1X Authentication                                                              |  |  |  |  |
| Enable 802.1X authentication on this network                                            |  |  |  |  |
| EAP type: TLS                                                                           |  |  |  |  |
| Properties                                                                              |  |  |  |  |
| OK Cancel                                                                               |  |  |  |  |

User Manual airCUE-XM8 www.cuesystem.com Page 31 of 41

#### **View IP Information**

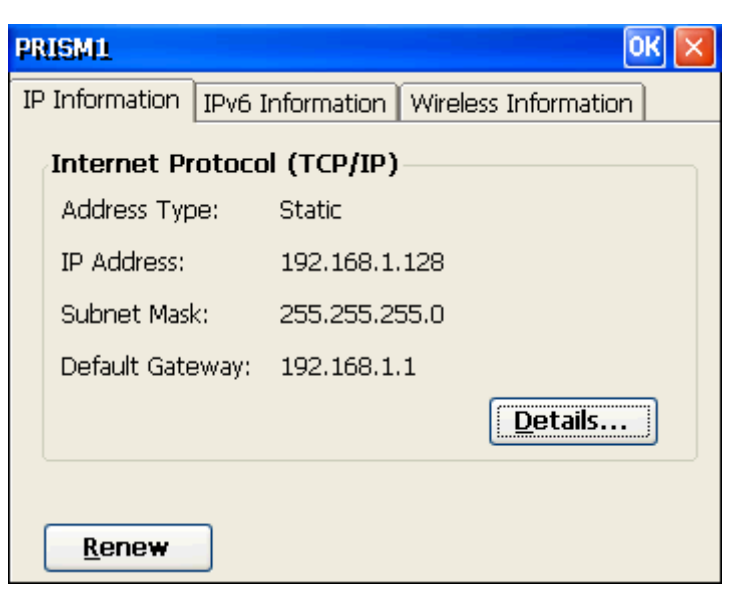

#### **Set IP Settings**

Activate Taskbar and select **Start – Settings – Network and Dial-up Connections** the window with active network adapter will be displayed. Double-tap icon with wireless connection (it depends on used driver – WLANNDS1, PRISM1 etc.) the dialog box with IP settings will be displayed.

| 'IEEE 802.                                                                                                    | 11b Wireless LAN (                                                                                                    | CF Card' Settings                                                                        | ок 🔀                                                                    |
|----------------------------------------------------------------------------------------------------|----------------------------------------------------------------------------------------------------|------------------------------------------------------------------------------------------|-------------------------------------------------------------------------|
| IP Address                                                                                                    | Name Servers                                                                                                    |                                                                                          |                                                                         |
| An IP addre<br>automatica<br>computer,<br>does not a<br>IP addresse<br>administrat<br>and then t<br>provided. | ess can be<br>Ily assigned to this<br>If your network<br>utomatically assign<br>es, ask your network<br>or for an address,<br>ype it in the space | Obtain an IP add<br>Specify an IP add<br>IP Address:<br>Subnet Mask:<br>Default Gateway: | ress via DHCP<br>fress<br>192.168.1.128<br>255.255.255.0<br>192.168.1.1 |

#### Name Servers

| 'IEEE 802.11b Wireless LAN                                                                                                    | CF Card' Settings                                                                                    | 0                                  | ĸ×          |
|----------------------------------------------------------------------------------------------------|----------------------------------------------------------------------------------------------------|------------------------------------|-------------|
| IP Address Name Servers                                                                                                    |                                                                                                    |                                    |             |
| Name server addresses may be<br>automatically assigned if DHCP<br>is enabled on this adapter.<br>You can specify additional<br>WINS or DNS resolvers in the<br>space provided. | Primary <u>D</u> NS:<br>Secondary D <u>N</u> S:<br>Primary <u>W</u> INS:<br>Secondary W <u>I</u> NS: | 192.168.1.1<br><br>192.168.1.1<br> | ]<br>]<br>] |

User Manual airCUE-XM8 www.cuesystem.com Page 32 of 41

# 9. Charging

# 9.1. Standard Charging

The charger including the power cord is supplied with the unit. The charger can be directly connected to airCUE-XM8 or Docking station. The direct charging is show at the picture bellow.

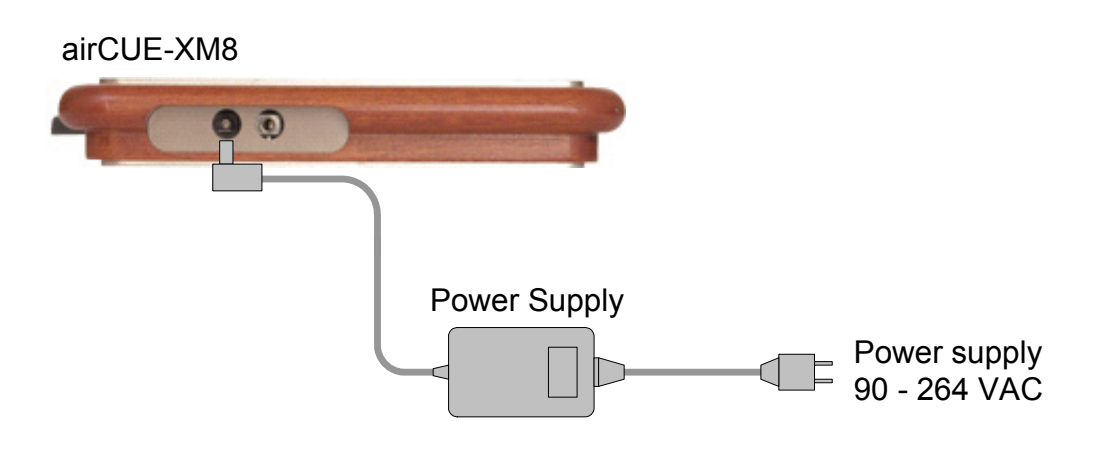

User Manual airCUE-XM8 www.cuesystem.com Page 33 of 41

# 9.2. Optional Docking Station

If you have purchased a Docking Station as an optional accessory, you may use it as a charging stand. In this case the charger is hooked up to the Docking Station.

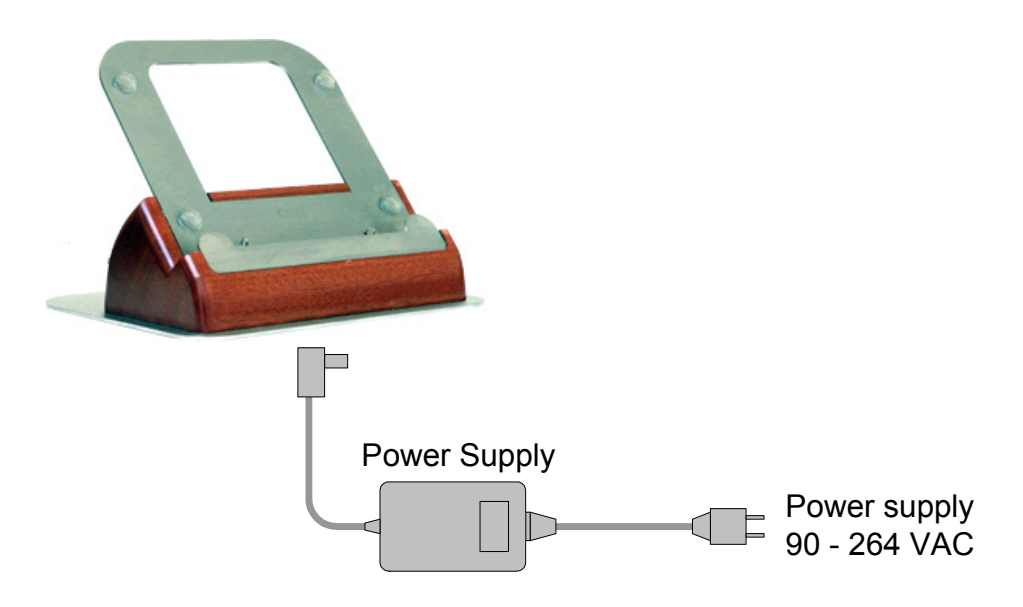

Steps are

- 1. Remove cover located on the bottom side of Docking Station. It is necessary to unscrew four screws using supplied tool.
- 2. Connect power connector.
- 3. Install cover back and screw all screws.
- 4. After connecting the charger you may insert the airCUE-XM8 into the Docking Station. The Docking Station can be used not just as a charging stand but also as an inclined desktop stand.

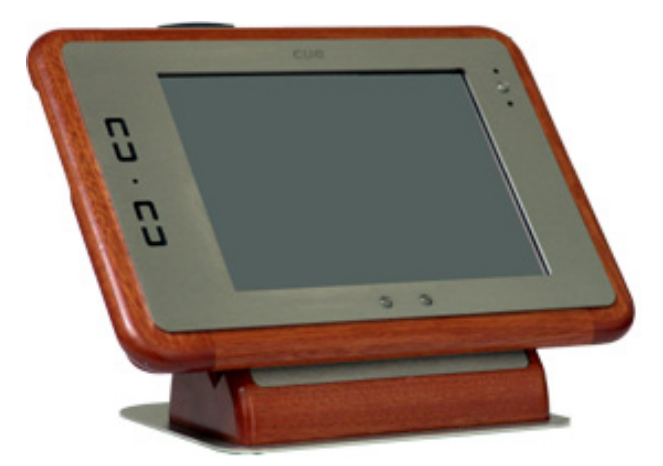

User Manual airCUE-XM8 www.cuesystem.com Page 34 of 41

# 10. Software and Firmware License

END-USER NOTICE AND LICENSE AGREEMENT FROM CUE, a.s.

NOTICE TO END-USER: CAREFULLY READ THE FOLLOWING LEGAL AGREEMENT (THIS "LICENSE"). INSTALLATION OR USE OF THE ENCLOSED CUE, a.s. SOFTWARE PROGRAMS (COLLECTIVELY, "SOFTWARE") ON YOUR COMPUTER SYSTEMS OR HARDWARE DEVICES CONSTITUTES YOUR ACCEPTANCE OF THESE TERMS. IF YOU DO NOT AGREE TO THE TERMS OF THIS LICENSE, PROMPTLY DELETE THE SOFTWARE FROM YOUR COMPUTER SYSTEMS AND HARDWARE DEVICES, DESTROY ANY COPIES YOU MADE OF THE SOFTWARE OR ANY INSTALLATION MEDIA OF THE SOFTWARE INCLUDED WITH YOUR SYSTEM, AND DISPOSE OF ALL WRITTEN MATERIALS IN YOUR POSSESSION REGARDING THE SOFTWARE. License Grant: CUE grants to You, as an individual, a license to install and use one (1) copy of the Software on a single computer at a time; provided, however, that You may make copies of the Software solely for Your development of applications for CUE hardware and demonstration versions of such applications. Any applications created with the Software may only be used with Cue hardware. Your license to use the Software is conditioned upon Your compliance with the terms of this License. A License is required for each end-user of the Software. A license is required for each installation of the Software. You may make one (1) copy of the Software for archival purposes only. You may use this Software only in connection with CUE hardware. You must have acquired the Software directly in connection with the purchase of CUE hardware from CUE or from a CUE approved reseller for this license to be effective. If You have purchased a Site License, You may complete only the number of installations specified in the License Agreement accompanying the Software.

**Copyright:** The Software and software built into CUE hardware ("Firmware") are protected by copyright law and international treaty provisions. You acknowledge that no title to the intellectual property in the Software and Firmware is transferred to You. You further acknowledge that title and full ownership rights to the Software and Firmware will remain the exclusive property of CUE, and You will not acquire any rights to the Software and Firmware except as expressly set forth in this License. You agree that any copies of the Software will contain the same proprietary notices which appear on and in the Software.

**Prohibited Uses:** Without obtaining prior written permission from CUE, You may not (a.) use, copy, modify, alter, or transfer the Software or documentation except as expressly provided in this License; (b.) translate, disassemble, decompile, reverse program or otherwise reverse engineer the Software and Firmware; (c.) sublicense or lease the Software or its documentation (d.) use this Software with any hardware other than products produced by CUE or in connection with applications being developed for CUE hardware; or (e.) use the Software in a multi-user, network, or multiple computer environment or in a rental, time sharing or computer service business. Without prejudice to any other rights, CUE may terminate this License if You fail to comply with its terms and conditions. In such event, You must immediately destroy all copies of the Software.

**No Other Warranties:** CUE DOES NOT WARRANT THAT THE SOFTWARE AND FIRMWARE IS ERROR FREE. CUE DISCLAIMS ALL WARRANTIES WITH RESPECT TO THE SOFTWARE AND FIRMWARE, EITHER EXPRESS OR IMPLIED, INCLUDING BUT NOT LIMITED TO IMPLIED WARRANTIES OF MERCHANTABILITY, FITNESS FOR A PARTICULAR PURPOSE AND NONINFRINGEMENT OF THIRD PARTY RIGHTS. SOME JURISDICTIONS DO NOT ALLOW THE EXCLUSION OF IMPLIED WARRANTIES OR LIMITATIONS OF HOW LONG AN IMPLIED WARRANTY MAY LAST, OR THE EXCLUSION OF LIMITATION OF INCIDENTAL DAMAGES, SO THE ABOVE LIMITATIONS OR EXCLUSIONS MAY NOT APPLY TO YOU. THIS WARRANTY GIVES YOU SPECIFIC LEGAL RIGHTS AND YOU MAY ALSO HAVE OTHER RIGHTS WHICH VARY FROM JURISDICTION TO JURISDICTION.

**No Liability for Consequential Damages:** IN NO EVENT SHALL CUE BE LIABLE TO YOU FOR ANY CONSEQUENTIAL, SPECIAL, INCIDENTAL, OR INDIRECT DAMAGES OF ANY KIND ARISING OUT OF THE PERFORMANCE OR USE OF THE SOFTWARE, EVEN IF CUE HAS BEEN ADVISED OF THE POSSIBILITY OF SUCH DAMAGES.

Label on Hardware: Use of this hardware and the software programs controlling this hardware is subject to the terms of the Software and Hardware License Agreements (the "License Agreements"). You should not use the software and hardware until you have read the License Agreements. By using the software and hardware, you signify that you have read the Licenses Agreements and accept their terms. The "License Agreement" is available at www.cuesystem.com. Trademark Notice: CUE and the CUE logo are trademarks of CUE, a.s. in the United States and in other countries.

User Manual airCUE-XM8 www.cuesystem.com Page 35 of 41

# **11. Warranty Conditions**

#### **Warranty Duration**

CUE, a.s. provides warranty for all CUE products for a period of 3 years from the day of purchase. The provided warranty for touch screens is 2 years from the day of purchase. CUE accepts reclamation of 5 not properly working dots and more (2 dots join -1 counts). The warranty provided for rechargeable accumulators is 6 months from the day of purchase

#### Liability

CUE is not liable for any consequential damage caused by CUE products including any loss of profits, incidental or consequential damages or any claims made by a third parties.

#### **General Warranty Terms**

- a) CUE warrants that its products are without defects in material and are fully functional for the duration of the warranty.
- b) Warranty repairs are free of charge. The customer will send the damaged device to CUE at his cost.
- c) All warranty repairs and after warranty services are made at CUE premises. It is strictly prohibited to repair CUE products or to change any accessory parts, except those parts with limited service life. CUE is not liable for consumables or parts with limited service life (lamps, batteries etc.)
- d) The warranty further does not apply to the following cases
  - Damages caused by operating the system not according to the conditions defined in user manual or instruction (wrong power supply voltage, operation outside deferred temperature range, operation in humid environment and mechanical damages).
  - Damages caused by faulty service, maintenance, connection, and use of other than original connection cable.
  - Damage caused by agencies i.e. incidental or unpredictable impacts (fire, earthquake, flood, thunder, strong electric induction, water, strong wind, theft, vandalism etc.)

#### **After Warranty Services**

- a) All warranty repairs are normally on a 'back to base' basis, as defined in 3 c)
- b) All out warranty repair costs will be fully charged to the customer.
- c) In cases where our staff are called out to assist, cost of transport and time will be at customer cost

User Manual airCUE-XM8 www.cuesystem.com Page 36 of 41

# **12. CE Declaration of Conformity**

# CE

#### We, the producer **CUE, a.s., K Nouzovu 6, Praha 4, Czech Republic** acknowledge our sole responsibility, that the product including accessories

Kind of Equipment: Remote Control System

Type Designation: (in alphabetic order)

| airCUE-XM8                    | C\$0254-W, C\$0254-O, C\$0254-M | PEF150             | CS0249-1, CS0249-2                     |
|-------------------------------|---------------------------------|--------------------|----------------------------------------|
| airCUE-XM8 Docking Station    | C\$0260-W, C\$0260-O, C\$0260-M | PEF200             | CS0166-1, CS0166-2                     |
| analogCUE                     | C\$0004                         | PER610             | C\$0167-1, C\$0167-2                   |
| auxCUE                        | C\$0005                         | PESO3              | C\$0168                                |
| Back box L                    | C\$0238-MB                      | PET102             | C\$0244-1, C\$0244-2                   |
| Back box M                    | C\$0239-MB                      | PET105             | C\$0245-1, C\$0245-2                   |
| Back box S                    | C\$0241-MB                      | powerAUX           | C\$0016                                |
| CUEadapter /10W               | C\$0184-E, C\$0184-U            | PowerPacket        | ST0026-1, ST0026-2                     |
| CUEadapter /20W               | C\$0226-E, C\$0226-U            | Rack mount panel L | C\$0238-MR                             |
| CUEadapter /50W               | C\$0185-E, C\$0185-U            | Rack mount panel M | C\$0239-MR                             |
| CUEadapter /80W               | C\$0186-E, C\$0186-U            | Rack mount panel S | CS0241-MR                              |
| CUEwire Converter 232/422/485 | C\$0233                         | rfbaseCUE          | CS0171-4, CS0171-8, CS0171-9           |
| eCUE                          | C\$0173                         | rfCUE 99           | CS0170-*4A, CS0170-*8A, CS0170-*9A     |
| Elite-A-M                     | ST0019                          | sbiCUE-DMX         | C\$0201                                |
| Elite-A-XM8                   | ST0018-W, ST0018-O, ST0018-M    | sensorCUE          | C\$0265                                |
| Elite-B-S                     | ST0020                          | smartCUE           | C\$0008-R, C\$0008-M                   |
| Elite-B-SRF                   | ST0021-4, ST0021-8, ST0021-9    | soundCUE           | C\$0009                                |
| Elite-D-LV                    | ST0025                          | touchCUE-L         | C\$0236                                |
| Elite-D-M                     | ST0024                          | touchCUE-L /b      | C\$0238                                |
| Elite-G-S /b                  | ST0022                          | touchCUE-L 99      | C\$0234-W, C\$0234-O, C\$0234-M        |
| Elite-G-SX /b                 | ST0023                          | touchCUE-LV        | C\$0236-V                              |
| inputCUE                      | C\$0191                         | touchCUE-LV /b     | C\$0238-V                              |
| ipCUE-alpha                   | C\$0251                         | touchCUE-LV 99     | C\$0234-W-V, , \$0234-O-V, C\$0234-M-V |
| ipCUE-beta                    | C\$0252                         | touchCUE-M         | C\$0237                                |
| ipCUE-delta                   | C\$0267                         | touchCUE-M /b      | C\$0239                                |
| ipCUE-gamma                   | C\$0253                         | touchCUE-M 99      | C\$0235-W, C\$0235-O, C\$0235-M        |
| irCUE 99                      | CS0149-WA, CS0149-OA, CS0149-MA | touchCUE-MV        | C\$0237-V                              |
| irCUE Receiver 485            | C\$0169-C                       | touchCUE-MV /b     | C\$0239-V                              |
| keyboardCUE 99                | CS0145-W, CS0145-O, CS0145-M    | touchCUE-MV 99     | CS0235-W-V, CS0235-O-V, CS0235-M-V     |
| keyboardCUE-S                 | CS0174-W, CS0174-O, CS0174-M    | touchCUE-S         | C\$0247                                |
| keypadCUE-1G                  | C\$0221                         | touchCUE-S /b      | C\$0241                                |
| keypadCUE-2G                  | C\$0222                         | touchCUE-S 99      | CS0248-W, CS0248-O, CS0248-M           |
| keypadCUE-3G                  | C\$0223                         | touchCUE-SRF       | CS0188-4, CS0188-8, CS0188-9           |
| monitorCUE                    | C\$0203-W, C\$0203-O, C\$0203-M | touchCUE-SX /b     | C\$0266                                |
| PEA208                        | C\$0225-1, C\$0225-2            | touchCUE-V /i      | C\$0190                                |
| PEC25                         | C\$0163                         | touchCUE-XL 99     | C\$0261-W, C\$0261-O, C\$0261-M        |
| PED108                        | CS0164-1, CS0164-2              | touchCUE-XLV 99    | C\$0261-W-V, C\$0261-O-V, C\$0261-M-V  |
| PED202                        | CS0165-1, CS0165-2              |                    |                                        |

User Manual airCUE-XM8 www.cuesystem.com Page 37 of 41 in accordance with **EMC Directive 89/336/EEC**,is in compliance with the following norms or documents: EN50082-1 (IEC801-2), IEC65(CO)39, DIN VDE 0839 part 82-1, DIN VDE 0843 part 4, IEC801-4, EN50081-1 EN55022 class B, DIN VDE 0839 part 81-1, EN55014, EN55011.

Mitand

Jaroslav Dibitanzl Member of Board of Directors

User Manual airCUE-XM8 www.cuesystem.com Page 38 of 41

# 13. FCC

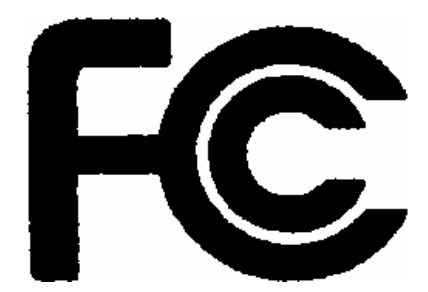

#### Caution

Changes or modifications to this unit not expressly approved by the party responsible for compliance could void the user's authority to operate the equipment.

#### Note

This equipment has been tested and found to comply with the limits for a Class B digital device, pursuant to Part 15 of the FCC Rules. These limits are designed to provide reasonable protection against harmful interference in a residential installation. This equipment generates, uses and can radiate radio frequency energy and, if not installed and used in accordance with the instructions, may cause harmful interference to radio communications. However, there is no guarantee that interference will not occur in a particular installation. If this equipment does cause harmful interference to radio or television reception, which can be determined by turning the equipment off and on, the user is encouraged to try to correct the interference by one or more of the following measures:

- Reorient or relocate the receiving antenna.
- Increase the separation between the equipment and receiver.
- Connect the equipment into an outlet on a circuit different from that to which the receiver is connected.
- Consult the dealer or an experienced radio / TV technician for help.

User Manual airCUE-XM8 www.cuesystem.com Page 39 of 41

# 14. Cleaning the Touch Panel

You should clean the touch panel screen overlay after each day's use.

#### Materials required are

- 1. Two clean, soft texture cloths (cotton).
- 2. Spray bottle of cleaning solution without alcohol (window cleaner).
- 3. Stainless steel parts should be cleaned using a special cleaning solution, for example 3M Stainless Steel Cleaner & Polish, SS9100 2648 3.

#### Steps are

- 1. Turn the touch panel off.
- 2. Spray a small amount of the cleaning solution onto one of the cloths.
- 3. Clean the touch panel overlay with the damp cloth.
- 4. Wipe the touch panel overlay with the dry cloth.

# Notes

| User Manual airCUE-XM8 |  |
|------------------------|--|
| www.cuesystem.com      |  |
| Page 41 of 41          |  |
|                        |  |